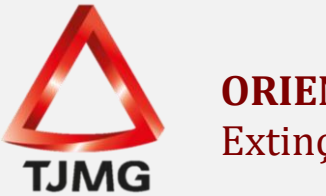

# **ORIENTAÇÃO CGJ/SEEU/Nº 10** Extinção da Punibilidade

No caso da extinção abranger todas as ações penais, deve ser criado um incidente de extinção e vinculá-lo a todas as guias de recolhimento da execução da pena. Após, arquivar definitivamente a execução penal.

Caso tenha criado um incidente pendente de ofício, deverá clicar na aba correspondente "Incidentes Pendentes", clicar no número incidente criado e em "Alterar", realizando a alteração conforme deliberação do magistrado.

Se não houve o lançamento prévio do incidente, o servidor deverá realizar a criação e clicar na aba "Incidentes Concedidos" ou "Incidentes Não-Concedidos" e, após, clicar no botão "Adicionar".

| Inform                                            | ıções Gerais       | Informações Adicionais | Partes                   | Movimentações | Processos Criminais (3)      | Eventos (3) | Incidentes Conce | edidos (6) | Incidentes Nã | o-Concedidos (0) | Incidentes Pende | entes (0)      | Mandados/Al | varás de Soltura (0) | Prazos   | 1       |
|---------------------------------------------------|--------------------|------------------------|--------------------------|---------------|------------------------------|-------------|------------------|------------|---------------|------------------|------------------|----------------|-------------|----------------------|----------|---------|
| Realçar Incidentes: [ CLIQUE AQUI PARA SELECIONAR |                    |                        |                          |               |                              |             |                  |            |               |                  |                  |                |             |                      |          |         |
| 6 registro(s) encontrado(s), exibindo de 1 até 6  |                    |                        |                          |               |                              |             |                  |            |               |                  |                  |                |             | 44                   | 1 1 0 00 |         |
|                                                   | Nº do Incidente    | : Tipo do I            | Incidente                |               | Complemento                  | Data de     | Referência       | Data de    | : Autuação    | Petição          | 1                | Data de Decisi | ão          | Juiz                 | Site     | Jação   |
| ŧ                                                 | <i>.</i>           | FIXAÇÃO/HARMON<br>DE R | NIZAÇÃO/ALTERA<br>LEGIME | ÇÃO Se        | emiaberto - Condenação       | 29/         | 01/2013          | 06/        | 06/2019       |                  |                  | 08/07/2013     |             | ARDO SOARES DE ARAI  | 10 A     | TIVO    |
| +                                                 | <i>"</i> ¢ 4391369 | LIVRAMENTO             | CONDICIONAL              |               | 15/12/2014                   | 15/         | 12/2014          | 06/        | 06/2019       |                  |                  | 15/12/2015     | i           | ARDO SOARES DE ARAI  | JO REV   | OGADO   |
| +                                                 | J 5360983          | REF                    | MIÇÃO                    |               | 13                           | 16/         | 06/2015          | 02/        | 09/2019       |                  |                  | 16/06/2015     |             | ARDO SOARES DE ARAI  | 10 A     | TIVO    |
| ŧ                                                 | <i>"ℓ</i> 4391680  | FIXAÇÃO/HARMON<br>DE R | NIZAÇÃO/ALTERA<br>LEGIME | ÇÃO           | Fechado - Regressão          | 24/         | 06/2018          | 06/        | 06/2019       |                  |                  | 12/09/2018     | 1           | ARDO SOARES DE ARAI  | 4 OU     | TIVO    |
| ٠                                                 | A 5332883          | HOMOLOGAÇÃO            | 0 DE FALTA GRAV          | E             | 24/06/2018                   | 24/         | 06/2018          | 29/        | 08/2019       |                  |                  | 12/09/2018     | 1           | ARDO SOARES DE ARAI  | 10 A     | TIVO    |
| ŧ                                                 | √ 7511120          | FIXAÇÃO/HARMON<br>DE R | NIZAÇÃO/ALTERA<br>LEGIME | ÇÃO Semiab    | perto - Progressão de Regime | 21/         | 01/2020          | 30/        | 01/2020       |                  |                  | 11/03/2020     |             | S APARECIDO DE OLIVE | IRA A    | TIVO    |
|                                                   |                    |                        |                          |               |                              |             |                  |            |               |                  |                  |                |             |                      | Ad       | icionar |

Selecionar o tipo de incidente "Extinção" e clicar em "Novo Incidente".

| Descrição           ADEQUAÇÃO           ALTERAÇÃO DE DATA-BASE DE PROGRESSÃO DE REGIME/LIVRAMENTO CONDICIONAL           ALTERAÇÃO DE LOCAL DE CUMPRIMENTO DE PENA           COMUTAÇÃO           DIAS PERDIDOS NA REMIÇÃO           EXTINÇÃO           EXTINÇÃO           INDULOS           INDULOTO           LIVRAMENTO CONDICIONAL           OUTOS           PRISÃO DOMICIDAL           OUTROS           RECUNSIDE CONDICIONAL           OUTROS           RECUNSIDE DE AGRAVO           RECUNSIDE DE AGRAVO           REVIÇÃO           SIMBITS                                           |
|----------------------------------------------------------------------------------------------------|
| Descrição           ADEQUAÇÃO           ALTERAÇÃO DE DATA-BASE DE PROGRESSÃO DE REGIME/LIVRAMENTO CONDICIONAL           ALTERAÇÃO DE LOCAL DE CUMPRIMENTO DE PENA           COMUTAÇÃO           DIAS PERDIDOS NA REMIÇÃO           EXTINÇÃO           EXTINÇÃO           FIXAÇÃO/HARMONIZAÇÃO/ALTERAÇÃO DE REGIME           HONOLOGAÇÃO DE FALTA GRAVE           INDOLTO           LIBERDADE VIGIADA           LIVRAMENTO CONDICIONAL           OUTROS           PRISÃO DOMICILIAR           RECONSIDERAÇÃO           REMIÇÃO           REVINÇÃO           SIDA TEMPORÁRIA           SUBRIS |
| Descrição           ADEQUAÇÃO           ALTERAÇÃO DE DATA-BASE DE PROGRESSÃO DE REGIME/LIVRAMENTO CONDICIONAL           ALTERAÇÃO DE LOCAL DE CUMPRIMENTO DE PENA           COMUTAÇÃO           DIAS PERDIDOS NA REMIÇÃO           EXTINÇÃO           EXTINÇÃO           HIXAÇÃO/HARMONIZAÇÃO/ALTERAÇÃO DE REGIME           HOMOLOGRÃO DE FALTA GRAVE           INDULTO           LIVRAMENTO CONDICIONAL           OUTROS           PRISÃO DOMICILIAR           RECONSIDERAÇÃO           REVIÇÃO           REVIÇÃO           SALDERAÇÃO           SALDA EMIÇÃO           SIBEIS             |
| Descrição           ADEQUAÇÃO           ALTERAÇÃO DE DATA-BASE DE PROGRESSÃO DE REGIME/LIVRAMENTO CONDICIONAL           ALTERAÇÃO DE LOCAL DE CUMPRIMENTO DE PENA           COMUTAÇÃO           DIAS PERDIDOS NA REMIÇÃO           EXTINÇÃO           FIXAÇÃO/HARNOMIZAÇÃO/ALTERAÇÃO DE REGIME           HOMOLOGAÇÃO DE FALTA GRAVE           INDULTO           LIVRAMENTO CONDICIONAL           OUTROS           PRISÃO DOMICILIAR           RECONSIDERAÇÃO           RECUNSIDE DE AGRAVO           REMIÇÃO           SAIDA TEMPORÁRIA           SOMATÓRIO DAS PENAS           SUBIS       |
| ADEQUAÇÃO         ALTERAÇÃO DE DATA-BASE DE PROGRESSÃO DE REGIME/LIVRAMENTO CONDICIONAL         ALTERAÇÃO DE LOCAL DE CUMPRIMENTO DE PENA         COMUTAÇÃO         DIAS PERDIDOS NA REMIÇÃO         EXTINÇÃO         FIXAÇÃO/MARNOMIZAÇÃO/ALTERAÇÃO DE REGIME         HOMOLOGAÇÃO DE FALTA GRAVE         INDULTO         LIBERDADE VIGIDAA         LIVRAMENTO CONDICIONAL         OUTROS         PRISÃO DOMICILIAR         RECONSIDERAÇÃO         RECUNSIDE DE GRAVO         REMIÇÃO         REVIGÃO         SIADA TEMPORÁRIA         SIBIS                                                |
| ALTERAÇÃO DE DATA-BASE DE PROGRESSÃO DE REGIME/LIVRAMENTO CONDICIONAL         ALTERAÇÃO DE LOCAL DE CUMPRIMENTO DE PENA         COMUTAÇÃO         DIAS PERDIDOS NA REMIÇÃO         EXTINÇÃO         FIXAÇÃO/HARMONIZAÇÃO/ALTERAÇÃO DE REGIME         HOMOLOGAÇÃO DE FALTA GRAVE         INDULTO         LIBERDADE VIGIADA         LIVRAMENTO CONDICIONAL         OUTROS         PRISÃO DOMICILIAR         RECURSO DE AGRAVO         REMIÇÃO         REVIGÃO         SIDATÓRIO DAS PENAS         SUBRIÓR                                                                                     |
| ALTERAÇÃO DE LOCAL DE CUMPRIMENTO DE PENA COMUTAÇÃO DIAS PERRIDOS NA REMIÇÃO EXTINÇÃO EXTINÇÃO, ALTERAÇÃO DE REGIME HOMOLOGRÂÇÃO DE FALTA GRAVE INDULTO IUBERDADE VIGIADA ULVRAMENTO CONDICIONAL OUTROS PRISÃO DOMICILIAR RECONSIDERAÇÃO RECURSO DE AGRAVO REMIÇÃO REVIGAÇÃO SAÍDA TEMPORÁRIA SOMATÓRIO DAS PENAS SUBRIS                                                                                                    |
| COMUTAÇÃO         DIAS PERDIDOS NA RENIÇÃO         EXTINÇÃO         FIXAÇÃO/NARNONIZAÇÃO/ALTERAÇÃO DE REGIME         HOMOLOGAÇÃO DE FALTA GRAVE         INDULTO         LIBERDADE VIGIDAA         LIVRAMENTO CONDICIONAL         OUTROS         PRISÃO DOMICILIAR         RECURSO DE AGRAVO         REURIÇÃO         REVIÇÃO         REVIÇÃO         SIDIA TEMPORÁRIA         SUBJÍS                                                                                                    |
| DIAS PERDIDOS NA REMIÇÃO         EXTINÇÃO         EXTINÇÃO         EXTINÇÃO         HOMOLOGAÇÃO DE FALTA GRAVE         INDULTO         LIBERDADE VIGIADA         LIVRAMENTO CONDICIONAL         OUTROS         PRISÃO DOMICILIAR         RECUNSIDERAÇÃO         RECURSIDE AGRAVO         REVOSIDERAÇÃO         SAÍDA TEMPORÁRIA         SOMATÓRIO DAS PENAS                                                                                                    |
| EXTINÇÃO FIXAÇÃO/HARMONIZAÇÃO/ALTERAÇÃO DE REGIME FIXAÇÃO/HARMONIZAÇÃO/ALTERAÇÃO DE REGIME HOMOLOGAÇÃO DE FALTA GRAVE INDULTO UIDERDADE VIGIADA ULVRAMENTO CONDICIONAL OUTROS PRISÃO DOMICILIAR RECONSIDERAÇÃO RECURSO DE AGRAVO REMIÇÃO REVIÇÃO SAÍDA TEMPORÁRIA SOMATÓRIO DAS PENAS SUBSIS                                                                                                    |
| FIXAÇÃO/HARĂONIZAÇÃO/ALTERAÇÃO DE REGIME         HOMOLOGAÇÃO DE FALTA GRAVE         INDULTO         LIBERDADE VIGIDAA         LIVRAMENTO CONDICIONAL         OUTROS         PRISÃO DOMICILIAR         RECONSIDERAÇÃO         REURSO DE AGRAVO         REVIÇÃO         REVIÇÃO         SIDIA TEMPORÁRIA         SUBATÓRIO DAS PENAS                                                                                                    |
| HOMOLOGAÇÃO DE FALTA GRAVE         INDULTO         LIBERDADE VIGIADA         LUYRAMENTO CONDICIONAL         OUTROS         PRISÃO DOMICILIAR         RECONSIDERAÇÃO         RECURSO DE AGRAVO         REMIÇÃO         REVOGAÇÃO         SAÍDA TEMPORÁRIA         SUBATÓRIO DAS PENAS         SUBATÓRIO DAS PENAS                                                                                                    |
| INDULTO           LIBERDADE VIGIADA           ULVRAMENTO CONDICIONAL           OUTROS           PRISÃO DOMICILIAR           RECONSIDERAÇÃO           RECURSO DE AGRAVO           REVIÇÃO           REVIÇÃO           SAÍDA TEMPORÁRIA           SUBATÓRIO DAS PENAS           SUBATÓRIO DAS PENAS                                                                                                    |
| LIBERDADE VIGIADA<br>LIVRAMENTO CONDICIONAL<br>OUTROS<br>PRISÃO DOMICILIAR<br>RECONSIDERAÇÃO<br>RECURSO DE AGRAVO<br>REMIÇÃO<br>REMIÇÃO<br>SAÍDA TEMPORÁRIA<br>SOMATÓRIO DAS PENAS<br>SUBSIS                                                                                                    |
| LURAMENTO CONDICIONAL<br>OUTROS<br>PRISÃO DOMICILIAR<br>RECONSIDERAÇÃO<br>RECURSO DE AGRAVO<br>REMIÇÃO<br>REVIGAÇÃO<br>SAÍDA TEMPORÁRIA<br>SOMATÓRIO DAS PENAS                                                                                                    |
| OUTROS         PRISÃO DOMICILIAR         RECONSIDERAÇÃO         RECURSO DE AGRAVO         REURSO DE AGRAVO         REVIÇÃO         SAÍDA TEMPORÁRIA         SOMATÓRIO DAS PENAS         SUBRIS                                                                                                    |
| PRISÃO DOMICILIAR     RECURSO DE AGRAVO     REVURÇÃO     REVURÇÃO     SAÍDA TEMPORÁRIA     SOMATÓRIO DAS PENAS     SUBATSE                                                                                                    |
| RECONSIDERAÇÃO           RECURSO DE AGRAVO           REMIÇÃO           REVIGAÇÃO           SAÍDA TEMPORÁRIA           SONATÓRIO DAS PENAS           SUBRIS                                                                                                    |
| RECURSO DE AGRAVO           REMIÇÃO           REVORÇÃO           SAÍDA TEMPORÁRIA           SOMATÓRIO DAS PENAS           SUBRIS                                                                                                    |
| REMIÇÃO           REVOGAÇÃO           SAÍDA TEMPORÁRIA           SOMATÓRIO DAS PENAS           SUBRIS                                                                                                    |
| REVOGAÇÃO           Salba TEMPORÁRIA           Somatório Das Penas           Subris                                                                                                    |
| SAÍDA TEMPORÁRIA<br>SOMATÓRIO DAS PENAS<br>SUBRIS                                                                                                    |
| SOMATÓRIO DAS PENAS                                                                                                    |
| SURSIS                                                                                                    |
|                                                                                                    |
| SUSPENSÃO                                                                                                    |
| TRABALHO EXTERNO                                                                                                    |
| UNIFICAÇÃO                                                                                                    |
|                                                                                                    |

Preencher os campos apresentados com as informações relativas aos dados da extinção. Em seguida, selecionar a(s) guia(s) de recolhimento(s) que será(ão) vinculada(s) a extinção. Após, clicar no botão "Salvar".

| Incidentes                                                                                                  | 🗖 Maximi    | izar 🗙 Fechar |
|----------------------------------------------------------------------------------------------------|-------------|---------------|
| Informações Gerais                                                                                          |             |               |
| Petição:                                                                                                    | $\neg \rho$ |               |
| N° do Incidente:                                                                                            |             |               |
| Data de Autuação:                                                                                           |             |               |
| Concedido Juiz: Sim                                                                                         |             |               |
| Data de Decisao:                                                                                            |             |               |
| Juiz: Selecione V                                                                                           |             |               |
|                                                                                                    |             |               |
| Informações Adicionais                                                                                      |             |               |
| Motivo da Extinção: [ CLIQUE AQUI PARA SELECIONAR 🗸                                                         |             |               |
| Data de Trânsito em Julgado:                                                                                |             |               |
| Data Efetiva de Término:                                                                                    |             |               |
| Data de Referência para o Cálculo de Pena: Data da Decisão                                                  |             |               |
|                                                                                                    |             |               |
| Observação:                                                                                                 |             |               |
| Desconsiderar? 🗌 (Desconsiderar todas as condenações selecionadas abaixo para efeitos de cálculo e linha do | tempo)      |               |
| Hora para Ordenación Como (Utilizar anenas quando o cólculo não conseguir ordenac incidentes na meso        | a data)     |               |
|                                                                                                    |             |               |
| Falaciana uma au mais assãos ponais a sorom extintas                                                        |             |               |
| Selectore unia ou mais ações penais a serem extintas.                                                       |             |               |
|                                                                                                    |             |               |
| 1 registro(s) encontrado(s) evikindo de 1 até 1                                                             | 44.4        | 1 0 00        |
|                                                                                                    |             | 1 7 77        |
| Número 🛆 Pena Ativa 🛆                                                                                       |             |               |
| C C 0056133-50.2018.8.13.0016 10a6m0d - PENA ORIGINÁRIA                                                     |             |               |
|                                                                                                    | N/ h        |               |
| Salvar                                                                                                    | Voltar      | · ·           |

Nos casos em que houver extinção de todas as guias contidas na execução, após cumpridas todas as determinações do magistrado na sentença de extinção, os autos deverão ser arquivados definitivamente.

Contudo, antes de realizar o arquivamento da execução eletrônica, orientamos efetuar a movimentação do trânsito em julgado do processo. Para tanto, proceda da seguinte forma:

-Na aba "Movimentações", clique no "evento" de referência.

|                                                                                                    |                                                                                                    |                                                 | Juntar Documento      | Peticionar             | Patronato                 |  |  |
|----------------------------------------------------------------------------------------------------|----------------------------------------------------------------------------------------------------|-------------------------------------------------|-----------------------|------------------------|---------------------------|--|--|
| Informações Gerais Informações Ac                                                                        | dicionais Partes Movimentações                                                                                                    | Processos Criminais (1)                         | Eventos (1) Inc       | identes Concedidos (4) | Incidentes Não-Concedidos |  |  |
| andados/Alvarás de Soltura (0) Prazos                                                                    |                                                                                                    |                                                 |                       |                        |                           |  |  |
| Realces                                                                                                  | Realces                                                                                                    |                                                 |                       |                        |                           |  |  |
| Realçar Movimentos de:                                                                                   | Realçar Movimentos de:     Magistrado     Servidor     Advogado     Membro MP     Defensor     Procurador     Outros     Audiência       Ocultar Movimentos:     Inválidos     Sem Arquivo     Hab. Provisória                                                             |                                                 |                       |                        |                           |  |  |
| Filtros 🛈 🔒                                                                                              | - Filtros ()                                                                                                    |                                                 |                       |                        |                           |  |  |
| Movimentado Por: Advogado<br>Sequencial(Intervalo): 80<br>Descrição:                                     | Movimentado Por:       Advogado       Defensor Público       Entidades Remessa       Magistrado       Procurador       Servidor         Sequencial(Intervalo):       ao       Data do Movimento(Período):       Imagistrado       Filtrar         Descrição:       Filtrar |                                                 |                       |                        |                           |  |  |
| 75 registro(s) encontrado(s), exibindo de 1                                                              | 75 registro(s) encontrado(s), exibindo de 1 até 75                                                                                                    |                                                 |                       |                        |                           |  |  |
| Seq. 🔻 Data                                                                                              | Seq. ▼ Data Evento                                                                                                    |                                                 |                       |                        |                           |  |  |
| 75 05/05/2020 14:05:23 « RECEBIDOS OS AUTOS<br>Dispensa de Juntada do(a) DEFENSORIA PÚBLICA para CIÊNCIA |                                                                                                    |                                                 |                       |                        |                           |  |  |
| 74 05/05/2020 14:05:23                                                                                   | "& LEITURA DE REMESSA À DEFENSORIA PÚBL<br>em 05/05/2020 com prazo de 10 dias corridos "Ref                                                                                                    | LICA REALIZADA<br>ferente ao evento DETERMINADA | A REGRESSÃO DE REGIME | = (01/05/2020)         |                           |  |  |
|                                                                                                    | SEEIL VE 11                                                                                                    | 0 (roloaco E 1)                                 | 1 0 2 4 )             |                        |                           |  |  |

Em seguida, clicar no botão "Movimentar a partir desta Movimentação"

| Movimenta     | ção - Processo         |                               |                      |                    |              |         |                                        |
|---------------|------------------------|-------------------------------|----------------------|--------------------|--------------|---------|----------------------------------------|
| Data:         | 05/05/2020 14:05       | Movimentado Por:              |                      | (Defensor Público) | 1            |         |                                        |
| Analisado Em: | 05/05/2020 15:20       | Analisado Por:                | (Técnico Judiciário) |                    |              |         |                                        |
| Movimentação: | RECEBIDOS OS AUTOS     | 0                             |                      |                    |              |         |                                        |
|               | Dispensa de Juntada do | (a) DEFENSORIA PÚBLICA para C | IÊNCIA               |                    |              |         |                                        |
| Decumenter    |                        |                               |                      |                    |              |         |                                        |
| Documentos:   |                        | Descricão                     |                      |                    | Assinado Por | Arquivo | Nivel de Sigilo                        |
| Documentos.   | Nenhum registro en     | Descrição<br>contrado         |                      |                    | Assinado Por | Arquivo | Nível de Sigilo                        |
| Documentos:   | Nenhum registro en     | Descrição<br>contrado         |                      |                    | Assinado Por | Arquivo | Nível de Sigilo<br>Adicionar Documento |

Na coluna "Outras Ações", clique em "Transitar em Julgado".

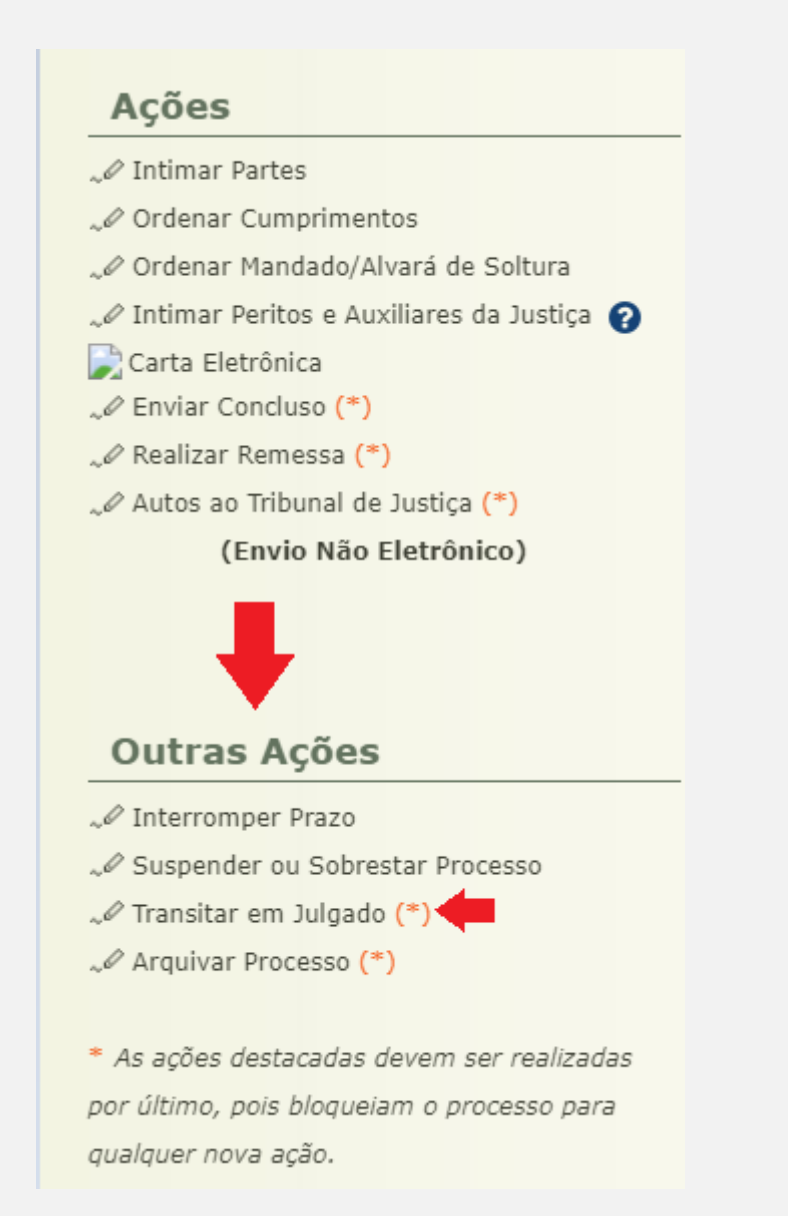

Na tela que se abrirá, selecione o checkbox "Processo" em frente a frase "Informar Por:" e clique em "Informar". Posteriormente, informe a "data do Trânsito em Julgado" e clique no botão "Salvar"

| Trânsito em Julgado -                                                       |         |          |          |
|-----------------------------------------------------------------------------|---------|----------|----------|
| * Informar Por: 🕕 🔿 Parte 💿 Processo <del> -</del>                          |         |          |          |
| Trânsito Atual do Processo: Não Informado                                   |         | •        |          |
|                                                                             |         | Informar | Remover  |
| Utilize o botão "Novo Trânsito" apenas em decorrência de uma nova sentença. |         |          | Cancelar |
|                                                                             |         |          |          |
|                                                                             | . INT . |          |          |
| Transito em Julgado -                                                       |         |          |          |
| Informar Por: Processo                                                      |         |          |          |
| Trânsito Atual do Processo: Não Informado                                   |         |          |          |
| Data do Trânsito em Julgado: 02/08/2020                                     |         | •        |          |
| 1                                                                           |         | Salvar   | Voltar   |

Feito isso será gerada movimentação informativa semelhante a tela a seguir:

| Seq. 🔻 | Data                | Evento                                |
|--------|---------------------|---------------------------------------|
| 76     | 14/08/2020 11:30:58 | √ TRANSITADO EM JULGADO EM 02/08/2020 |
| ,,,    | 14/00/2020 11:35:50 | Para o processo.                      |
|        |                     |                                       |

Concluído o lançamento do trânsito em julgado do processo, deve-se proceder o arquivamento da execução eletrônica (nos casos de extinção de todas as guias integrantes do processo).

Para isso, o servidor deverá clicar na aba "Movimentações" e selecionar o evento (movimentação) de referência.

Após, clicar no botão "Movimentar a partir desta Movimentação" e na coluna "Outras Ações", clicar em "Arquivar Processo".

#### Ações

| Intimar Partes                                                                                                    |  |  |  |  |  |
|----------------------------------------------------------------------------------------------------|--|--|--|--|--|
| 🥪 Ordenar Cumprimentos                                                                                                    |  |  |  |  |  |
| "& Ordenar Mandado/Alvará de Soltura                                                                                                    |  |  |  |  |  |
| 🦨 Intimar Peritos e Auxiliares da Justiça 👔                                                                                                    |  |  |  |  |  |
| Carta Eletrônica                                                                                                    |  |  |  |  |  |
| "🖉 Enviar Concluso (*)                                                                                                    |  |  |  |  |  |
| 🥪 Realizar Remessa (*)                                                                                                    |  |  |  |  |  |
| 🥪 Autos ao Tribunal de Justiça (*)                                                                                                    |  |  |  |  |  |
| (Envio Não Eletrônico)                                                                                                    |  |  |  |  |  |
| Outras Acões                                                                                                    |  |  |  |  |  |
| Outras Ações                                                                                                    |  |  |  |  |  |
| Outras Ações                                                                                                    |  |  |  |  |  |
| Outras Ações                                                                                                    |  |  |  |  |  |
| Outras Ações                                                                                                    |  |  |  |  |  |
| Outras Ações                                                                                                    |  |  |  |  |  |
| Outras Ações         Interromper Prazo         Suspender ou Sobrestar Processo         Transitar em Julgado (*)         Arquivar Processo (*)         As ações destacadas devem ser realizadas |  |  |  |  |  |
| Outras Ações                                                                                                    |  |  |  |  |  |

Clicar em "Arquivamento Definitivo" e selecionar o "Motivo do Arquivamento" aquele que melhor se adequar ao caso. Após, clicar em "Arquivar".

|                       | <ul> <li>Arquivamento Definitivo</li> </ul> |              |          |
|-----------------------|---------------------------------------------|--------------|----------|
| Tipo de Arquivamento: | 🔿 Arquivamento Provisório                   |              |          |
|                       |                                             |              |          |
| Motivo Arquivamento:  | Selecione uma opcão                         |              |          |
|                       | Selecione uma opção                         | <b>•</b>     |          |
|                       | Extinção da Punibilidade                    | <br>Arquivar | Cancelar |
|                       | Absolvição                                  | , a quirtai  | Cancelar |
|                       | Cumprimento de Pena                         |              |          |
|                       | Extinção da Punibilidade por Morte          |              |          |

**OBS**<sup>1</sup>: Se a extinção não atingir todas as guias, o processo de execução <u>NÃO</u> deverá ser arquivado, tendo em vista a necessidade de cumprimento das demais guias existentes.

### Extinção parcial de guia de recolhimento

O procedimento é o mesmo relacionado anteriormente. O que difere é a vinculação do incidente de extinção à(s) guia(s) extinta(s), bem como a necessidade, ou não, de arquivar o processo.

### Extinção de pena fixada para uma mesma guia de recolhimento

Refere-se à extinção de apenas uma pena fixada numa mesma guia de recolhimento, por exemplo: na guia de recolhimento com 2 ou mais desmembramentos com enquadramentos distintos.

Para dar cumprimento a essa sentença, se faz necessário clicar no desmembramento cuja pena é objeto da extinção.

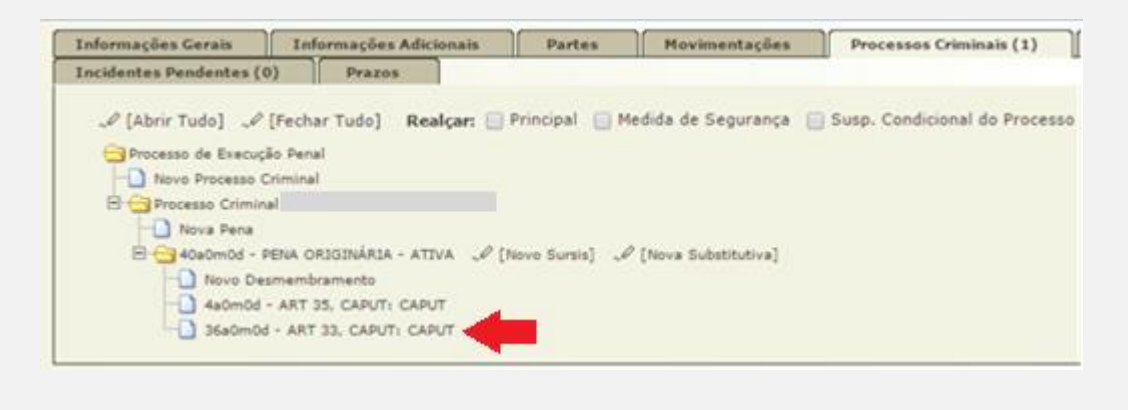

Clicar no botão "Alterar".

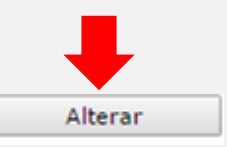

Na tela de cadastro de desmembramento, no campo denominado "Extinção" (ao final da tela), o usuário deverá selecionar a opção "Sim" para a pergunta "Extinto"?", inserir a data da decisão que extinguiu e marcar "Sim" ou "Não" para a pergunta "Extinto pelo Cumprimento?". Caso tenha alguma informação relevante acerca da extinção, preencher o campo "observação". Clicar em salvar.

O sistema registrará a extinção deste único desmembramento (deixando-o esmaecido),

permanecendo ativas as demais penas (enquadramentos) fixadas na ação criminal.

| Pena Imposta                                                                                                    |                                                                                                    |
|----------------------------------------------------------------------------------------------------|----------------------------------------------------------------------------------------------------|
| * Pena:                                                                                                    | Pena           O         CAPUTI: CAPUT. (Revegado pela Lei nº 12:015, de 2009), Reclusão: 6 a 10 anos Sem Multa (Data de Revegação: 07/08/2009)         Parágrafo Único: Pena - reclusão de três a nova anos.(Redação dada pela Lei nº 8:065, de 1990) (Revegado pela Lei n., R.m. (Data de Revegação: 04/06/1996)         Parágrafo Único: Pena - reclusão, de seis a dez anos., Redação dada pela Lei nº 8:065, de 1990) (Revegado pela Lei n., R.m. (Data de Revegação: 04/06/1996)           @         Parágrafo Único: Pena - reclusão, de seis a dez anos., Reclusão: 6 a 10 anos Sem Hulta (Data de Revegação: 07/08/2009)         Parágrafo Único: Pena - reclusão, de seis a dez anos., Reclusão: 6 a 10 anos Sem Hulta (Data de Revegação: 07/08/2009)         Parágrafo Único: Pena - reclusão, de seis a dez anos., Reclusão: 6 a 10 anos Sem Hulta (Data de Revegação: 07/08/2009)         Parágrafo Único: Pena - reclusão, de seis a dez anos., Reclusão: 6 a 10 anos Sem Hulta (Data de Revegação: 07/08/2009) |
| * Data do Delito:                                                                                                    | 25/04/2018                                                                                                    |
| Resultado Morte:                                                                                                    |                                                                                                    |
| Com violência ou Grave Ameaca:                                                                                                    |                                                                                                    |
| Reincidente Comum:                                                                                                    | O Sim @ Não                                                                                                    |
| Reincidente Específico:                                                                                                    | O Sim                                                                                                    |
| Comando Organização Criminosa para Crime Hediondo:                                                                                                    | Sim 💿 Não                                                                                                    |
| Sugestão de Fração para Progressão de Regime:<br>Sugestão de Fração para Livramento Condicional:<br>Frações<br>* Tempo de Pena:<br>Complemento:<br>Bloquear Direito de Indulto/Comutação:<br>Manter fração:<br>Extinção | Sugerir Sugerir Sugerir Sugerir para mostrar as opções de frações de progressão de regime e livramento condicional. Necessário selecionar uma pena e informar a data do delito. Sano(s) 6 mês(es) 10 dia(s) Tempo Restante: 0 ano(s) 0 mês(es) 0 dia(s) Art. 214, c/c Art. 224, Inciso "A", do CPB, com redação anterior à Lei nº 12.015/09, em continuidade delitiva, na forma do Art. 71 do CPB, c/c Art. 61, Inciso II, Alínea "e" e "f" do CPB. Sim ® Não (Por ter dois entendimentos, este campo indicará se bloqueia ou não o direito de indulto e/ou comutação para este desmembramento. Lei 11.343/2006, art. 33, § 40) Sim © Não (manter a fração de Comum Primário - 1/3 - mesmo que exista outro desmembramento com Reincidência)                                                                                                    |
| Extinto?                                                                                                    | © Sim ◯ Não                                                                                                    |
| Data de Extinção:                                                                                                    |                                                                                                    |
| Extinto pelo Cumprimento?                                                                                                    | O Sim   Não                                                                                                    |
| Observação da Extinção:                                                                                                    |                                                                                                    |

## Extinção da pena por indulto

Nos casos em que a pena for extinta em razão de indulto, o servidor deverá lançar na aba "Incidentes concedidos", as informações relativas ao indulto aplicado à pena.

| Incide | ites                                                                  | 🗖 Maximizar | imes Fechar |
|--------|-----------------------------------------------------------------------|-------------|-------------|
|        |                                                                       | Pesquisar   |             |
|        |                                                                       | <u></u>     |             |
|        | Descrição                                                             |             |             |
| 0      | ADEQUAÇÃO                                                             |             |             |
| 0      | ALTERAÇÃO DE DATA-BASE DE PROGRESSÃO DE REGIME/LIVRAMENTO CONDICIONAL |             |             |
| 0      | ALTERAÇÃO DE LOCAL DE CUMPRIMENTO DE PENA                             |             |             |
| 0      | COMUTAÇÃO                                                             |             |             |
| 0      | DIAS PERDIDOS NA REMIÇÃO                                              |             |             |
| 0      | EXTINÇÃO                                                              |             |             |
| 0      | FIXAÇÃO/HARMONIZAÇÃO/ALTERAÇÃO DE REGIME                              |             |             |
| 0      | HOMOLOGAÇÃO DE FALTA GRAVE                                            |             |             |
| 0      |                                                                       |             |             |
| 0      | LIBERDADE VIGIADA                                                     |             |             |
| 0      | LIVRAMENTO CONDICIONAL                                                |             |             |
| 0      | OUTROS                                                                |             |             |
| 0      | PRISÃO DOMICILIAR                                                     |             |             |
| 0      | RECONSIDERAÇÃO                                                        |             |             |
| 0      | RECURSO DE AGRAVO                                                     |             |             |
| 0      | REMIÇÃO                                                               |             |             |
| 0      | REVOGAÇÃO                                                             |             |             |
| 0      | SAÍDA TEMPORÁRIA                                                      |             |             |
| 0      | SOMATÓRIO DAS PENAS                                                   |             |             |
| 0      | SURSIS                                                                |             |             |
| 0      | SUSPENSÃO                                                             |             |             |
| 0      | TRABALHO EXTERNO                                                      |             |             |
| 0      | UNIFICAÇÃO                                                            |             |             |
|        | Novo Incidente                                                        | Cancelar    |             |

Preencha todos os campos necessários para que as informações contidas no incidente lançado sejam mais completas possíveis, conforme figura abaixo:

| Incidentes                                                                                                    |                                            | 🗖 Maximizar 🗙 Fechar                                                                                                    |
|----------------------------------------------------------------------------------------------------|--------------------------------------------|----------------------------------------------------------------------------------------------------|
| Informações Ge                                                                                                    | rais                                       |                                                                                                    |
| Petição:<br>Nº do Incidente:<br>Data de Autuação:<br>Concedido Juiz: Sim<br>Data de Decisão: 12/(<br>Juiz:<br>Outro Juiz: | )8/2020<br>(Magistrado)                    | ς                                                                                                    |
| Informações Ad                                                                                                    | icionais                                   |                                                                                                    |
|                                                                                                    | * Decreto Lei: DECRETO DE 1<br>Observação: | 3 DE MAIO DE 2018 V                                                                                                    |
| Indultar apenas os Desi                                                                                                   | membramentos NÃO Hediondos? O Sim          | žo li na stala stala s |
|                                                                                                    | Hora para Ordenação: 0 ▼ : 0 ▼<br>data)    | (Utilizar apenas quando o cálculo não conseguir ordenar incidentes na mesma                                                                                                    |
| Selecione uma                                                                                                    | ou mais ações penais a serem ir            | dultadas:                                                                                                    |
| 1 registro(s) encontrado(s)                                                                                               | , exibindo de 1 até 1                      | 44 4 1 b bb                                                                                                    |
|                                                                                                    | Número 🛆                                   | Pena Ativa 🛆                                                                                                    |
|                                                                                                    | i6                                         | 10a6m0d - PENA ORIGINÁRIA                                                                                                    |
|                                                                                                    |                                            | Salvar Voltar                                                                                                    |

Registre-se que nessa situação vincula-se somente os desmembramentos não hediondos, por isso é imprescindível marcar "SIM" no checkbox concernente a pergunta "Indultar apenas os desmembramentos NÃO hediondos?"

**OBS**<sup>1</sup>.: Não há nenhuma hipótese de baixa das partes nas situações de extinção da execução penal elencadas nessa orientação.